A partir de la versión 7.10 de Ubuntu, es posible conectarse a eduroam mediante la aplicación Network Manager incluida de base en dicha distribución. Las instrucciones dadas a continuación son válidas para cualquier distribución que incluya dicha aplicación en una versión igual o superior a la 0.6.5, antes de esta versión no se soportaba el protocolo de autenticación PAP.

- Para estar seguros de que nos conectamos a la red inalámbrica eduroam de la Universidad de Murcia, hemos de descargar el certificado de su autoridad de certificación en formato PEM y añadirlo a la configuración de la conexión. Así que **abrimos un navegador** e introducimos la dirección <u>http://certificado.um.es/cacert.pem</u> para descargar dicho certificado.
- 2. Una vez descargado, nos dirigimos a la esquina superior derecha de la pantalla y hacemos clic en el icono de la red WiFi.
- 3. Nos aparece un listado de las redes inalámbricas disponibles y entre ellas debe estar eduroam. La seleccionamos para realizar la configuración.
- 4. Ahora debemos configurar todos los campos tal y como aparece en la siguiente imagen. Para el campo "Certificado de CA", buscamos el certificado que nos hemos descargado, lo seleccionamos y le damos al botón Abrir. Rellenar los campos "Nombre de usuario" y "Contraseña" con vuestro usuario @um.es. Por último, pulsamos Conectar y, si todo ha ido bien, nos conectaremos a eduroam.

| Seguridad             | WPA y WPA2 Enterprise                  |
|-----------------------|----------------------------------------|
| Autenticación         | EAP protegido (PEAP)                   |
| Identidad anónima     | anonymous@um.es                        |
| Certificado CA        | 🗋 cacert.der                           |
|                       | 🗌 No se necesita la CA del certificado |
| Versión PEAP          | Automático 🗸                           |
| Autenticación interna | MSCHAPv2                               |
| Nombre de usuario     | 1.5                                    |
| Contraseña            |                                        |
|                       | 🗌 Mostrar la contraseña                |

**RECOMENDACIÓN**: Eliminar "icarum" de vuestras redes conocidas para evitar conectarte a ella si el equipo se desconecta de eduroam.